## Hämta segmentdata hos 23andMe

Gå till 'Family & Friends' och sedan 'Advanced DNA Comparison'. Sök fram den person du vill jämföra dig med. Klicka på personens ruta.

| Compare your DNA with close                                                                         | and distant relatives                                                                 |   |
|----------------------------------------------------------------------------------------------------|---------------------------------------------------------------------------------------|---|
| lentical or overlapping DNA segments indicate<br>elationships across multiple relatives. Learn more | a common ancestor and can help identify<br>a <mark>about how to use this tool.</mark> |   |
| Compare                                                                                             | Select from your connections and your DNA Relatives                                   |   |
| Eva von Brömsen                                                                                     | Robert Pet                                                                            | × |
| With                                                                                                | Robert Peterson                                                                       |   |
| Select another relative to compare with.                                                            |                                                                                       |   |
|                                                                                                    |                                                                                       |   |
| Compare                                                                                             |                                                                                       |   |

Personen hoppar nu över till vänsterkant i bilden och knappen 'Compare' lyser upp i blått. Tryck på den knappen.

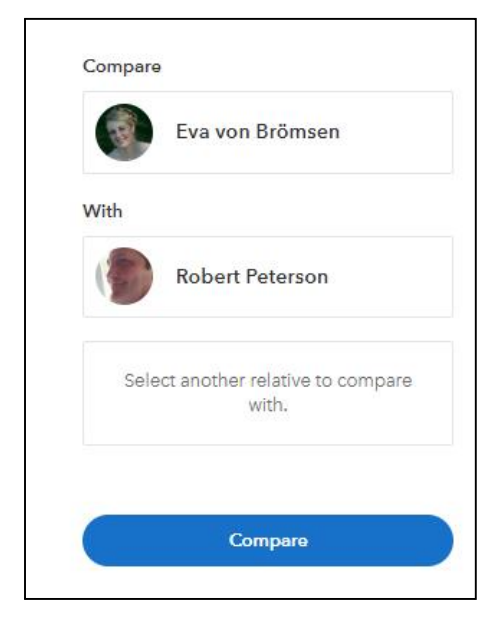

Du kommer nu till en ny bild där dina gemensamma segment med DNA-träffen visas. Längst nere på sidan kommer den detaljerade vyn. Markera med med hjälp av att hålla nere musens vänsterknapp. Tryck sedan samtidigt knapparna CTRL + C (kopierar) och sedan CTRL + V (klistrar in) inne hos DNA Painter.

|    | 17                 | -                                       |        |                |              |                          |                |          |
|----|--------------------|-----------------------------------------|--------|----------------|--------------|--------------------------|----------------|----------|
|    | 18                 |                                         |        |                |              |                          |                |          |
|    | 19                 |                                         |        |                |              |                          |                |          |
|    | 20                 |                                         |        |                |              |                          |                |          |
|    | 21                 | (////)                                  |        |                |              |                          |                |          |
|    | 22                 | /////////////////////////////////////// |        |                |              |                          |                |          |
|    | х                  |                                         |        |                |              | _                        |                |          |
|    |                    |                                         |        |                |              |                          |                |          |
|    |                    |                                         |        |                |              |                          |                |          |
|    |                    |                                         |        |                |              |                          |                |          |
|    |                    |                                         |        |                |              |                          |                |          |
|    |                    |                                         |        |                |              |                          |                |          |
| De | etaile             | d segment data                          |        |                |              |                          |                |          |
|    | Compa              | arison                                  | Chrom. | Start Position | End Position | Genetic Distance<br>(cM) | Number of SNPs | Identity |
|    | Eva voi<br>Peterso | n Brömsen / Robert<br>on                | 4      | 12375057       | 17382173     | 7.05                     | 1177           | Half     |
|    | Eva voi<br>Peterso | n Brömsen / Robert<br>on                | 10     | 127057080      | 131092913    | 10.66                    | 1279           | Half     |
|    | Eva voi<br>Peterso | n Brömsen / Robert<br>on                | 17     | 8              | 9797994      | 24.18                    | 2383           | Half     |
|    | Eva voi<br>Peterso | n Brömsen / Robert<br>on                | 17     | 46769069       | 69795788     | 29.97                    | 4358           | Half     |